## DIRECT SUBSIDIZED & UNSUBSIDIZED STUDENT LOANS

## **Complete Entrance Counseling and MPN**

- 1. Go to <u>www.studentloans.gov</u>
- 2. Using your FSA ID Username or E-mail Address and FSA ID Password, Log in.
- 3. Under 'Welcome to StudentLoans.gov', Click on Complete Counseling.
- 4. Under 'Choose Loan Counseling Type', Click on Entrance Counseling.
- 5. Complete the Entrance Counseling by following the instructions.
- 6. Sign and Submit. (please allow at least 30 minutes for completion)

## STEPS 7 THROUGH 9 ARE TO BE COMPLETED IF YOU DO NOT HAVE AN ACTIVE MPN. IF YOU HAVE HAD A DIRECT STUDENT LOAN IN THE LAST 10 YEARS, YOU DO NOT NEED TO COMPLETE.

- 7. When you have completed your Entrance Counseling, in the left hand column, under Master Promissory Note, click on Complete MPN.
- 8. Under 'Subsidized/Unsubsidized MPN', Click on Complete Subsidized/Unsubsidized MPN.
- 9. Complete the MPN by following the instructions. Sign and submit.